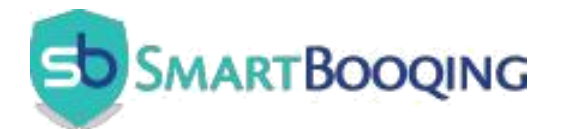

#### SmartBooqing with AFAS

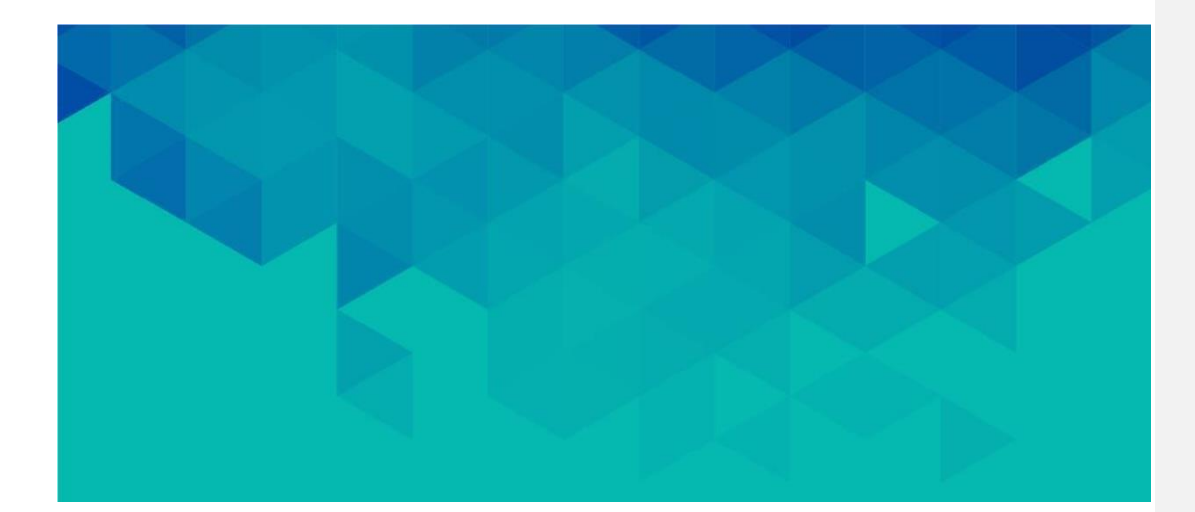

CONTENTS -

| REQUIRED SETTINGS                                                             | 3  |
|-------------------------------------------------------------------------------|----|
| 1.1. Add Get Connectors into AFAS Online                                      | 3  |
| 1.2 Add AFAS Token Using App Connectors in AFAS                               | 6  |
| 1.2.1. Open your AFAS Environment                                             | 7  |
| 1.2.2. Create new App Connector                                               | 8  |
| 1.2.3. Remove selection of Geblokkeerd                                        | 9  |
| 1.2.4 Select Connectors Required for Connecting SmartBooqing                  | 10 |
| 1.2.5 Select 'Update Connectors' Required for SmartBooqing Data Export        | 13 |
| 1.2.6 Add a User to Access the App Connector                                  | 15 |
| 1.2.7 Copy User Token from AFAS Environment                                   | 18 |
| 1.2.8 Add Data Connectors                                                     | 18 |
| 1.2.9 Verify Additional AFAS Setting Required for Documents as Attachments in |    |
| Booking                                                                       | 19 |
| CONTACT DETAILS                                                               | 20 |

# **AFAS** Connector Setup

## **REQUIRED SETTINGS**

- 1. Import the following Get connectors as mentioned in this document:
- **BTW** (File name: SBQ\_BTW.gcn)
- **Creditors** (File name: SBQ\_Crediteuren.gcn)
- **Debtors** (File name: SBQ\_Debiteuren.gcn)
- Administratie Profile (File name: SBQ\_Administratie.gcn)
- **Grootboekrekeningen** (File name: SBQ\_Grootboekrekeningen.gcn)
- Allocation Axis Type (File name: SBQ\_Custom\_Kostenplaatsen.gcn)
- Invoice History (Bestandsnaam: SBQ\_Transaction\_History.gcn)
- 2. Users with access to SmartBooqing must have the required permissions to access Get connectors, Update connectors, and Data connectors.
- 3. Create an AFAS Token in your AFAS Environment (Organization).

#### 1.1. Add Get Connectors into AFAS Online

SmartBooqing has its own Get connectors that need to be imported into AFAS. Below is an example procedure for importing the **BTW (SBQ\_BTW)** connector:

- 1. Copy the SBQ\_BTW.gcn file to your local machine (the file will be provided via email).
- 2. Open the AFAS Online interface and navigate to the highlighted links.

Follow the same process to import the other connectors:

- Creditors
- Debtors
- Administratie Profile
- Grootboekrekeningen
- Allocation Axis Type

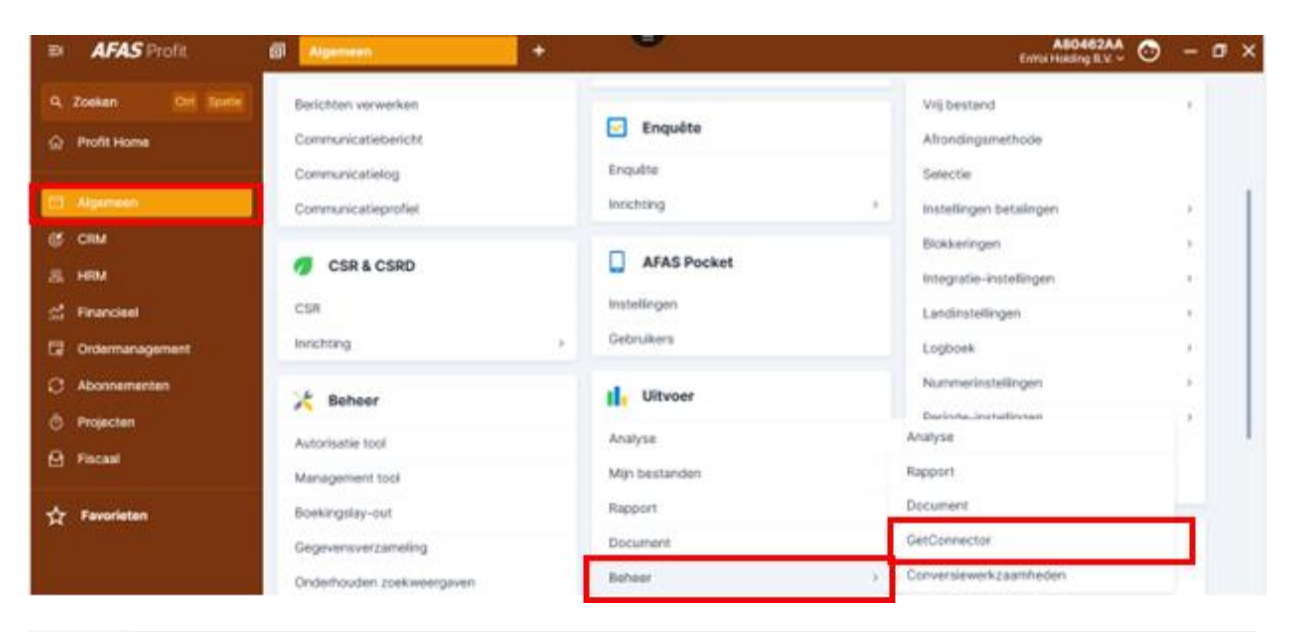

| ≡× | <b>AFAS</b> Profit | ☑ Getconnector beheren uitg ×          | +                                       | E                                       | A80462AA ↔ — □ × |
|----|--------------------|----------------------------------------|-----------------------------------------|-----------------------------------------|------------------|
| ٩  | Zoeken Ctrl Spatie | Algemeen > Getconnector beheren uitgeb | reid                                    |                                         | ×                |
| ŵ  | Profit Home        | Getconnector beheren uitgek            | oreid ~                                 |                                         |                  |
|    |                    | Nieuw 1. Definitie 2. Uitvoer          | en 3. Kopiëren Meer acties 🔺            | > 75 regels                             | <b>T b \$</b>    |
|    | Algemeen           | Naam                                   | Omschrijving ≒ Exporteren               | Ctrl + 4                                | Autorisatiegr    |
| Ċ  | CRM                |                                        | Importeren                              | Ctrl + 5                                |                  |
| තී | HRM                | Profit_Administrations                 | Administraties (Profit) Collectief ver  | wijderen Ctrl + 6 eerd                  |                  |
|    | Financieel         | ProfitEmployeeAdres                    | Adressen bij contacten 📋 Verwijderen    | Delete et alle adressen per d           | contact inclu    |
| G  | Ordermanagement    | ProfitEmployeeAdres_2                  | Adressen bij contacten (incl. hi 📮 Gege | vensverzameling met alle adressen per o | contact inclu    |
| C  | Abonnementen       | ProfitEmployeeAdres_3                  | Adressen bij contacten (incl. hi 🖻 Gege | vensverzameling met alle adressen per o | contact inclu    |
| Ō  | Projecten          | AFASPocket_Activities                  | AFASPocket_Activities                   |                                         |                  |
| Ā  | Fiscaal            | AFASPocket_Contacts                    | AFASPocket_Contacts                     |                                         |                  |
|    |                    | AFASPocket_Expense_Types               | AFASPocket_Expense_Types                |                                         |                  |
| ৵  | Favorieten         | AFASPocket_Illness_Reasons             | AFASPocket_Illness_Reasons              |                                         |                  |
|    |                    | AFASPocket_Illness_Status              | AFASPocket_Illness_Status               |                                         |                  |
|    |                    | AFASPocket_Leave_Balance               | AFASPocket_Leave_Balance                |                                         |                  |
|    |                    | AFASPocket_Leave_Reasons               | AFASPocket_Leave_Reasons                |                                         |                  |
|    |                    | AFASPocket Leave Types                 | AFASPocket Leave Types                  |                                         | V                |

| Importeren definitie                                                                             | 5                                                                       |            |             | ~ :        | c × |                              |             |     |                        |                |      |
|--------------------------------------------------------------------------------------------------|-------------------------------------------------------------------------|------------|-------------|------------|-----|------------------------------|-------------|-----|------------------------|----------------|------|
| 1. Bestand 2. Map<br>Bestand                                                                     | Meer acties ~ 0 regels                                                  |            |             |            | ٥   |                              |             |     |                        |                |      |
|                                                                                                  | Selecteren importbestand                                                |            |             |            |     |                              |             |     |                        |                | ×    |
|                                                                                                  | ← → ▼ ↑ See Local Disk ( Organize ▼ New folder                          | D: on      | Latest      | Connectors |     | ~                            | õ           | 2   | Search Lates           | tConnectors    | 0    |
| M<br>Annuleren                                                                                   | Quick access                                                            | Â          | SBQ_BTW.gcn |            |     | Date modifie<br>10-10-2024 1 | ed<br>14:29 | 1   | Type<br>GCN File       | Size           | 7 KJ |
| ens voor Atimo-koppeling<br>egevens van AFAS Profit naar                                         | Downloads     Pictures                                                  | *          |             |            |     |                              |             |     |                        |                |      |
| pnames van AFAS Profit naar .<br>Ianning van AFAS Profit naar A<br>In ATV rechten van AFAS Profi | This PC<br>3D Objects<br>Documents                                      |            |             |            |     |                              |             |     |                        |                |      |
| en betermeldingen van AFAS<br>Ins voor CaseWare koppeling<br>hoeve van liisten. GetConnect       | Downloads<br>Local Disk (C: on SBQ-RIHAN<br>Local Disk (D: on SBQ-RIHAN |            |             |            |     |                              |             |     |                        |                |      |
| ins voor CaseWare koppeling                                                                      | File name: SE                                                           | IQ_BTW.gcn |             |            |     |                              |             | Get | Connector (".g<br>Open | gcn)<br>Cancel |      |

| Importeren definities                                             | ~ [] ×             |
|-------------------------------------------------------------------|--------------------|
| 1. Bestand     2. Map     Meer acties ~     1 regel       Bestand | \$                 |
| \\Client\D\$\LatestConnectors\SBQ_BTW.gcn                         |                    |
| r<br><u>A</u> nnuleren                                            | Vo <u>l</u> tooien |
| ns voor Atimo-koppeling                                           |                    |

| Profit_Subjects                 | Profit_Subjects               | GetConnector for getting the subjects from Profit.               |     |                   |  |  |
|---------------------------------|-------------------------------|------------------------------------------------------------------|-----|-------------------|--|--|
| Profit_SubjectTypes             | Profit_SubjectTypes           | GetConnector for getting the subjecttypes from Profit.           |     |                   |  |  |
| Profit_Subscriptions            | Profit_Subscriptions          | Getconnector for getting the Subscriptions of Profit.            |     |                   |  |  |
| Profit_Timetable                | Profit_Timetable              | GetConnector for getting the timetables of employees.            |     |                   |  |  |
| Profit_Transactions             | Profit_Transactions           | GetConnector for getting the financial entries (journals) of     |     |                   |  |  |
| Profit_Transactions_Allocated   | Profit_Transactions_Allocated | GetConnector for getting the financial entries (journal entries) |     |                   |  |  |
| Profit_Unit_per_Item            | Profit_Unit_per_Item          | GetConnector for getting the units per item.   If filtering is   |     |                   |  |  |
| Profit_UserGroups               | Profit_UserGroups             | GetConnector for getting the usergroups and group members        | )   |                   |  |  |
| Profit_Users                    | Profit_Users                  | GetConnector for getting the users of Profit.                    |     |                   |  |  |
| Profit_VAT_code                 | Profit_VAT_code               | GetConnector for getting the VAT codes of the environme          |     |                   |  |  |
| Profit_Warehouses               | Profit_Warehouses             | GetConnector for getting the warehouses from Profit.   If fit    | L.  |                   |  |  |
| Profit_Workflowactions          | Profit_Workflowactions        | GetConnector for getting the actions of an workflow.             |     |                   |  |  |
| Profit_Worktype                 | Profit_Worktype               | GetConnector for getting the worktype information of the.        |     |                   |  |  |
| ProfitEmployerProjects          | Projecten (Profit)            | Projecten                                                        |     |                   |  |  |
| Pocket_Project_Stages           | Projectfases                  | Projectfases                                                     |     |                   |  |  |
| Ricoh_Dossierbestemming         | Ricoh - Dossierbestemming (P  | . 🗇 Mogelijke bestemmingen per type dossieritem.                 |     |                   |  |  |
| Ricoh_Dossierkenmerken          | Ricoh - Dossierkenmerken (Pr  | 🗇 Ricoh - Dossierkenmerken (Combinaties)                         |     |                   |  |  |
| Ricoh_Relaties                  | Ricoh - Medewerkers, Inkoopr  | Gegevensverzameling over organisaties en personen zono           | I   |                   |  |  |
| SBQ_Transactie                  | SBQ Transaction History       | Transacties t.b.v. directe koppeling met Infine                  |     |                   |  |  |
| SBQ_Valuta                      | SBQ Valuta                    | Gegevens voor de Precal koppeling                                | FBH | Financieel beheer |  |  |
| SBQ_Administratie               | SBQ_Administratie             | Administratieparameters Algemeen                                 |     |                   |  |  |
| 8Q_BTW                          | SBQ_BTW                       | GetConnector for getting the VAT codes of the environme          |     |                   |  |  |
| SBQ_Createuren                  | SBQ_Createuren                | e Smartoooqing Crediteuren Connector                             | гвн | Financieer beneer |  |  |
| SBQ_Kostenplaatsen_2            | SBQ_Custom_Kostenplaatsen     | Gegevens voor de koppeling SBQ                                   |     |                   |  |  |
| SBQ_Debiteuren                  | SBQ_Debiteuren                | Smartbooqing Debiteuren Connector                                |     |                   |  |  |
| SBQ_Grootboekrekeningen         | SBQ_Grootboekrekeningen       | SBQ Grootboekrekeningen                                          |     |                   |  |  |
| SBQ_Kostenplaatsen              | SBQ_Kostenplaatsen            | Gegevens voor de koppeling SBQ                                   |     |                   |  |  |
| SBQ_Test_PrecalBTW              | SBQ_Test_PrecalBTW            | Gegevens voor de Precal koppeling                                |     |                   |  |  |
| Profit_SEPA_IncassoMachtigingen | SEPA-incassomachtigingen (Pr. | 🗇 SEPA-incassomachtingen tbv Rapport, GetConnector, Ana          | FBH | Financieel beheer |  |  |
|                                 |                               |                                                                  |     |                   |  |  |

The SmartBooqing SBQ BTW Connector is now prepared and ready for use with AFAS.

#### 1.2 Add AFAS Token Using App Connectors in AFAS

An app connector is an application that manages a set of **GetConnectors** and **UpdateConnectors**. It uses user authentication through tokens.

#### NOTE:

# Each AFAS organization requires a separate token. If you manage multiple AFAS organizations, you need to add a token for each one individually.

An app connector is essentially a bundle of GetConnectors, UpdateConnectors, and special connectors. When an application has access to an app connector, it automatically gains access to the linked GetConnectors, UpdateConnectors, and special connectors.

SmartBooqing or any other application will not have access to any connectors beyond those explicitly specified.

#### Following are steps to create AFAS Token for Smartbooqing

#### 1.2.1. Open your AFAS Environment

Click on Algemeen => App Connector

| =×  | AFAS Profit        | Getconnector beheren uitge     Alger | emeen × +      |                           | A80462AA 💿 – 🗖 🗙<br>EnYoi Holding B.V. → |
|-----|--------------------|--------------------------------------|----------------|---------------------------|------------------------------------------|
| ٩   | Zoeken Ctrl Spatie | Vertenden en entvenden               | Locatio        | Vrija tabal               |                                          |
| _   | Durfhillene        | Periotika en ontvangen               | Lucalle        |                           |                                          |
| ស   |                    | Berichten verwerken                  | ✓ Enquête      | vrij bestand              |                                          |
|     |                    | Communicatiebericht                  |                | Afrondingsmethode         |                                          |
|     | Algemeen           | Communicatielog                      | Enquête        | Selectie                  |                                          |
| Ċ   | CRM                | Communicatieprofiel                  | Inrichting >   | Instellingen betalingen   |                                          |
| ති  | HRM                |                                      | AFAS Pocket    | Blokkeringen >            |                                          |
| ~7  | Financiaal         | CSR & CSRD                           |                | Integratie-instellingen > |                                          |
| ant | Financieer         | CSR                                  | Instellingen   | Landinstellingen >        |                                          |
| G   | Ordermanagement    | Inrichting >                         | Gebruikers     | Logboek >                 |                                          |
| S   | Abonnementen       |                                      | al un co       | Nummerinstellingen >      |                                          |
| Ō   | Projecten          | 🔀 Beheer                             | Ultvoer        | Periode-instellingen      |                                          |
| A   | Fiscaal            | Autorisatie tool                     | Analyse        | KPI-tabel                 |                                          |
| ت   | 1 150001           | Management tool                      | Mijn bestanden | Type afspraak             |                                          |
| ≁   | Favorieten         | Boekingslay-out                      | Rapport        |                           |                                          |
| ~   |                    | Gegevensverzameling                  | Document       | 🚔 In & OutSite            |                                          |
|     |                    | Onderhouden zoekweergaven            | Beheer >       | Analyse                   |                                          |
|     |                    | Wachtrij                             |                | Rapport                   |                                          |
|     |                    | Geplande taak                        |                | Document                  |                                          |
|     |                    | App connector                        |                | GetConnector              |                                          |
|     |                    | Instellingen autorisatie             |                | Conversiewerkzaamheden    |                                          |
|     |                    | Bericht                              |                | Degina                    |                                          |
|     |                    |                                      |                | Pagina                    |                                          |

#### 1.2.2. Create new App Connector

| You will see a | list of available / | App Connectors. | Click on Nieuw |
|----------------|---------------------|-----------------|----------------|
| 100 1111 000 0 | liot of available / | the counterers. |                |

| ≡×  | <b>AFAS</b> Profit | App connector           | × + 🗉                          |
|-----|--------------------|-------------------------|--------------------------------|
| Q   | Zoeken Ctrl Spatie | Algemeen > App connec   | tor                            |
| ŵ   | Profit Home        | App connector ~         |                                |
|     |                    | Nieuw Acties 、          | 11 regels                      |
|     | Algemeen           | App connector =         | Туре                           |
| E   | CRM                |                         |                                |
| තී  | HRM                |                         |                                |
| ~7  | Financiaal         | AFAS Payment Service    | AFAS Payment Service           |
| and | Financieei         | AFAS Remote             | AFAS Remote tool               |
| چ   | Ordermanagement    | AFAS Temporary Office A | .c Profit Communication Center |
| S   | Abonnementen       | AOL Access Tokens       | AOL Connector Token Service    |

In the New App Connector form, provide the following details:

- 1. App Connector Name: Enter a name for the App Connector.
- 2. User Group: Select the user group as All Profit Gebruikers.

After entering the details, click on **OK**.

Refer to the screenshot below for guidance.

| Nieuwe App connector        | Stap 1 van 3                                                                | 10  | × |
|-----------------------------|-----------------------------------------------------------------------------|-----|---|
| Algemeen                    |                                                                             |     |   |
| Omschrijving                | SmartbooqingConnector                                                       |     |   |
| Automatisch token genereren |                                                                             |     |   |
| Gebruikersgroep             |                                                                             | 0 ^ |   |
|                             | Typ om te zoeken                                                            |     | F |
|                             | Administratie 4 (ADM4)                                                      |     |   |
|                             | Administratie 5 (ADM5)                                                      |     |   |
|                             | Applicatiebeheer (alle rechten) (APL)                                       |     |   |
|                             | Alle Profit-gebruikers (ledereen)                                           |     |   |
|                             | MDW: Laag 0 - <omschrijving> (Laag 0) Alle Profit-gebruikers</omschrijving> | _   | - |
| Annuleren                   | MDW: Laag 1 - <omschrijving> (Laag 1)</omschrijving>                        |     |   |
|                             | E9. Toon alle                                                               | F10 |   |

#### 1.2.3. Remove selection of Geblokkeerd

You can now see the **App Connector Algemeen** details. Click on **GetConnectoren** to add the details of the Get connectors.

| Algemeen > App connector > Eigensch                  | appen app connector                         |                                                                                                    | ~ | :3 |
|------------------------------------------------------|---------------------------------------------|----------------------------------------------------------------------------------------------------|---|----|
| SmartbooqingConnector                                |                                             |                                                                                                    |   |    |
| Q Zoeken                                             | Omschrijving<br>SmartbooqingConnector       | Alle gebruikers die behoren tot de onderstaande<br>gebruikersgroep hebben toegang tot deze app<br>connector. |   |    |
| Algemeen<br>GetConnectoren                           | Type<br>Onderhoud door klant (0) ~          | Gebruikersgroep<br>Alle Profit-gebruikers (ledereen)                                                         | ~ |    |
| Gebruikerstokens<br>UpdateConnectoren<br>Connectoren | Geldigheidsduur tokens<br>ල්<br>Geblokkeerd | Token                                                                                                    |   |    |
| IP-restricties<br>Logboek                            |                                             | Als je gebruikerstokens wilt aanvragen via de<br>webservices moet je de onderstaande gegevens<br>gebruiken.  |   |    |
|                                                      |                                             | API-sleutel<br>91DC0B1F995545199B06B367E1341034                                                              |   |    |
|                                                      |                                             | Omgevingssleutel<br>914E47844C6B8800488A2D94D6E19236                                                         |   | ]  |
|                                                      | Opslaan en sluiten <u>A</u> nnuleren        |                                                                                                    |   |    |

#### **1.2.4 Select Connectors Required for Connecting SmartBooqing**

In the GetConnectoren section, follow these steps to add Get connectors:

- 1. Click on **Nieuw** to add new Get connectors.
- 2. Select the following Get connectors, which are required to establish a connection with SmartBooqing. This list includes default AFAS connectors as well as SmartBooqing connectors:
  - a. CaseWare\_Periods
  - b. Precal\_Valuta
  - c. Precal\_Dagboeken
  - d. Precal\_Landen
  - e. Precal\_Betaalvoorwaarde
  - f. SBQ\_Administratie
  - g. SBQ\_BTW
  - h. SBQ\_Crediteuren
  - i. SBQ\_Debiteuren
  - j. SBQ\_Transactie
  - k. SBQ\_Kostenplaasten\_All
  - l. SBQ\_Grootboekrekeningen
  - m. Profit\_Subjects
  - n. DDI\_Kosten (Profit)

Note: If any of the above connectors are not available in your AFAS environment, please contact the SmartBooqing Helpdesk at <u>helpdesk@smartbooqing.com</u>.

Algemeen > App connector > Eigenschappen app connector

#### SmartbooqingConnector

| Q Zoeken          | App connector GetConnector ~ |                           |      |  |  |
|-------------------|------------------------------|---------------------------|------|--|--|
|                   | Nieuw Acties ~               | 26 regels                 |      |  |  |
| Algemeen          | Omschrijving 🛏               | Connector-Id              | Gbl. |  |  |
| GetConnectoren    |                              |                           |      |  |  |
| Gebruikerstokens  | CaseWare periods             | CaseWare_Periods          |      |  |  |
| UpdateConnectoren | DDI_Kostendragers (Profit)   | DDI_Profit_Kostendragers  |      |  |  |
| Connectoren       | DDI_Kostenplaatsen (Pro      | DDI_Profit_Kostenplaatsen |      |  |  |
| IP-restricties    | Kenmerkcombinaties           | Kenmerkcombinaties        |      |  |  |
| Logboek           | Kenmerken                    | Kenmerken                 |      |  |  |
| Logook            | Precal [Betaalvoorwaarde]    | Precal_Betaalvoorwaarde   |      |  |  |
|                   | Precal [Dagboeken]           | Precal_Dagboeken          |      |  |  |

| ≡× | AFAS Profit        | Nieuwe GetConnector     ×         |                           |                                                         |               | A80462AA<br>Entrol Holding B.V. ~ | - 1        | σ×  |
|----|--------------------|-----------------------------------|---------------------------|---------------------------------------------------------|---------------|-----------------------------------|------------|-----|
|    | Zoeken Ctrl Spatie | Nieuwe GetConnector               |                           |                                                         |               | Stap 1 van 3                      | <b>~</b> ‡ | ×   |
|    | Profit Home        | Op basis van                      |                           |                                                         |               |                                   |            |     |
|    |                    | Bestaande GetConnector            |                           |                                                         |               |                                   |            |     |
|    | Algemeen           | Gegevensverzameling               |                           |                                                         |               |                                   |            |     |
| ¢  | CRM                |                                   |                           |                                                         |               |                                   |            |     |
|    | HRM                | Getconnector beheren uitgebreid ~ | > 300 regets              |                                                         |               | <b>T</b>                          | <b>d</b>   | 2   |
|    | Financieel         | Naam                              | Omschrijving 🛼            | Toelichting                                             | Autorisatiegr | Autorisatiegroep 0                | Geblok     | ika |
| 13 | Ordermanagement    |                                   |                           |                                                         |               |                                   |            |     |
| 0  | Abonnementen       | SBQ. Valuta                       | SBQ Valuta                | C Gegevens voor de Precal kongeling                     | FBH           | Financieel beheer                 |            | 1   |
|    | Projecten          | SBQ_Administratie                 | SBQ_Administratie         | Administratioparameters Algemeen                        |               |                                   |            |     |
|    |                    | S8Q_8TW                           | SBQ_BTW                   | GetConnector for getting the VAT codes of the environme |               |                                   |            |     |
| 2  | Fiscaal            | SBQ_Crediteuren                   | SBQ_Crediteuren           | Smartbooging Crediteuren Connector                      | FBH           | Financieel beheer                 |            |     |
|    |                    | SBQ_Kostenplaatsen_All            | SBQ_Custom_Kostenplaatsen | Ø Gegevens voor de koppeling SBQ                        |               |                                   |            |     |
| ជ  | Favorieten         | SBQ_Debiteuren                    | SBQ_Debiteuren            | Smartbooging Debiteuren Connector                       |               |                                   |            |     |
|    |                    | SBQ_Grootboekrekeningen           | SBQ_Grootboekrekeningen   | SBQ Grootboekrekeningen                                 |               |                                   |            |     |
|    |                    | SBQ_Kostenplaatsen                | SBQ_Kostenplaatsen        | Gegevens voor de koppeling SBQ                          |               |                                   | _          |     |
|    |                    | SEQ_Test_PrecaleTW                | SBQ_Test_PrecalBTW        | <ul> <li>Gegevens voor de Precal koppeling</li> </ul>   |               |                                   |            | -   |
|    |                    |                                   |                           |                                                         |               |                                   |            |     |
|    |                    |                                   |                           |                                                         |               |                                   |            |     |
|    |                    |                                   |                           |                                                         |               |                                   | -          |     |
|    |                    |                                   |                           |                                                         |               |                                   |            |     |
|    |                    | Annuleren                         |                           |                                                         |               | ye Vglgende                       |            |     |

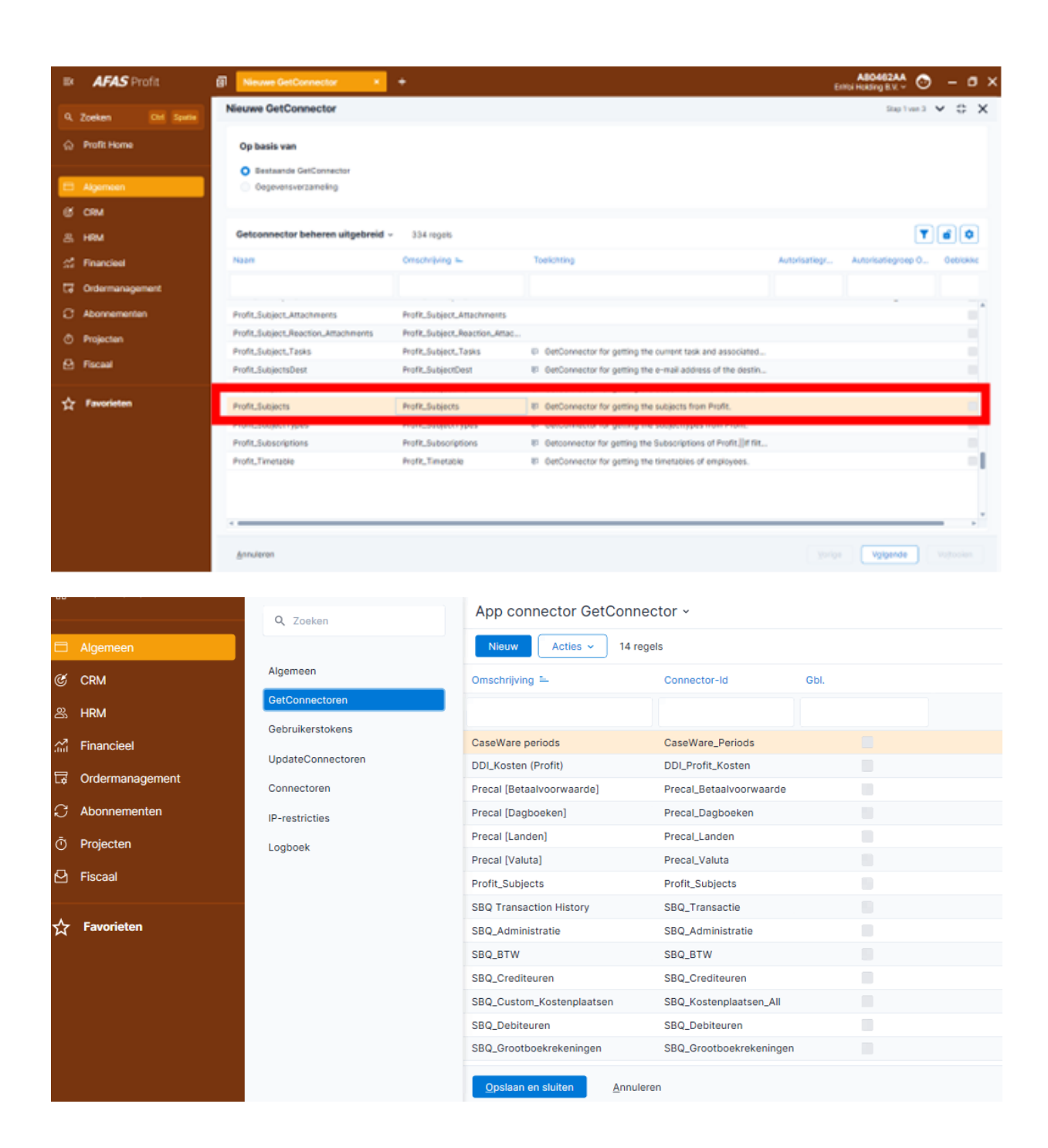

#### 1.2.5 Select 'Update Connectors' Required for SmartBooqing Data Export

- 1. Click on **UpdateConnectoren** to access the Update Connectors section.
- 2. To add Update Connectors, click on **Nieuw**.
- 3. Select the following Update Connectors, which are essential for SmartBooqing to export relations and invoices into AFAS:
  - a. Filnvoices
  - b. FiEntries
  - c. KnPurchaseRelationOrg
  - d. KnSalesRelationOrg
  - e. KnSubject

Follow these steps to ensure the proper setup for exporting data from SmartBooqing into AFAS.

| Q Zoeken          | App connector UpdateConnector ~ |              |  |  |  |  |
|-------------------|---------------------------------|--------------|--|--|--|--|
|                   | Nieuw Acties ~                  | 6 regels     |  |  |  |  |
| Algemeen          | Omschrijving 🏪                  | Connector-Id |  |  |  |  |
| GetConnectoren    |                                 |              |  |  |  |  |
| Gebruikerstokens  |                                 |              |  |  |  |  |
|                   | Dossier                         | KnSubject    |  |  |  |  |
| UpdateConnectoren | Financiële factuur              | Filnvoice    |  |  |  |  |

| <b>≕ AFAS</b> Profit | Selectiewizard UpdateConn                                                                                                    | × +                                            |                                                       | A80462AA 💿 🗕<br>EnYoi Holding B.V. 🗸 | σ×    |
|----------------------|----------------------------------------------------------------------------------------------------|------------------------------------------------|-------------------------------------------------------|--------------------------------------|-------|
| Q Zoekon Ott Spatia  | Home > App connector > Eigenschap                                                                                                    | Selectiewizard UpdateConr                      | nectoren                                              | ~ 0 × 1                              | ‡ ×   |
| 20eken opana         | SmartbooqingConnector                                                                                                    | Geautoriseerde UndateConner                    | toren y 218 regels                                    |                                      |       |
| 슈 Profit Home        |                                                                                                    |                                                | Storen v 218 legels                                   |                                      |       |
|                      | Q Zoeken                                                                                                    | <ul> <li>UpdateConnector</li> </ul>            | Connector-Id =                                        |                                      |       |
| Algemeen             |                                                                                                    |                                                |                                                       |                                      | •     |
| CRM                  | Algemeen                                                                                                    | Persoon                                        | KnPerson                                              |                                      |       |
| 路 HRM                | GetConnectoren                                                                                                    | Pocket-notificatiestatus                       | KnPocketNotStatus                                     |                                      |       |
| Financieal           | Gebruikerstokens                                                                                                    | Profiel                                        | KnProfile                                             |                                      |       |
|                      | UpdateConnectoren                                                                                                    | Profiel contact rol                            | KnProfileContactRole                                  |                                      |       |
| G Ordermanagement    | Connectoren                                                                                                    | Afwijkende verstrekking                        | KnProvApplication                                     |                                      |       |
| C Abonnementen       | IP-restricties                                                                                                    | Inkooprelatie organisatie                      | KnPurchaseRelationOrg                                 |                                      |       |
| O Projecten          | Loaboek                                                                                                    | Voorcalculatie                                 | KnPurchasekelationPer                                 |                                      |       |
|                      |                                                                                                    | Verband                                        | KnRelationship                                        |                                      |       |
| - Fiscadi            |                                                                                                    | Verkooprelatie organisatie                     | KnSalesRelationOrg                                    |                                      |       |
| A Favorieten         |                                                                                                    | Verkooprelatie persoon                         | KnSalesRelationPer                                    |                                      |       |
| M I dionescii        |                                                                                                    | Dossier                                        | KnSubject                                             |                                      |       |
|                      |                                                                                                    | Dossieritem dynamische u                       | KnSubjectDynamic                                      | 1                                    |       |
|                      |                                                                                                    | Reactie bij dossieritem                        | KnSubjectReaction                                     |                                      |       |
|                      |                                                                                                    | <ul> <li>Workflow reactie</li> </ul>           | KnSubjectWorkflowReaction                             |                                      |       |
|                      |                                                                                                    | Teamlid                                        | KnTeamMember                                          |                                      |       |
|                      |                                                                                                    | Gebruiker                                      | KnUser                                                |                                      |       |
|                      |                                                                                                    | Concept plaatsingscontract                     | PtConceptPlacementContract                            |                                      |       |
|                      |                                                                                                    | Annuleren                                      |                                                       | Voltooien                            |       |
|                      |                                                                                                    | - 1                                            |                                                       |                                      |       |
| IN AFAS Profit       | Belectiestaant UpdateCom.                                                                                                    | · •                                            |                                                       | ABO462AA<br>Einits Hokeing B.v 😁 -   | - 0 × |
|                      | Home > App contector > Openaulogs                                                                                                    | Selectiewizard UpdateCon                       | nectoren                                              | × n ×                                | 0.X   |
| A comun Mit Shere    | SmartboogingConnector                                                                                                    |                                                |                                                       | (2)(2)                               |       |
| Profit Home.         |                                                                                                    | Geautoriseerde UpdateConne                     | ctoren - 212 regele                                   | (T)(O)                               |       |
|                      | Q. Same                                                                                                    | UpdateContector                                | Connector-lot 3-                                      |                                      |       |
| E Algeneen           |                                                                                                    |                                                |                                                       |                                      | 7 0   |
| (5 CRM               | Algerteen                                                                                                    | Matarinwarplastaing inst.                      | FaillerTransferin                                     | 1                                    |       |
| 2020                 | GetConnectoren                                                                                                    | Megazinverplasteng (vent.                      | PoWerTransferOut                                      |                                      |       |
| A 189                | Ostorukerstokens                                                                                                    | Magazinverplaatsing (voo                       | FowarTransforProg                                     |                                      |       |
| # Financial          | [Constructions                                                                                                    | Budget                                         | Filledget                                             |                                      |       |
| G Ordermanagement    | Constants                                                                                                    | Verpitching                                    | FiCommitment                                          |                                      |       |
| C Atomenenan         | Contraction in the second second seco | Correct                                        | FiComuct                                              |                                      |       |
| Or a Market and      | P-recolare                                                                                                    | E-inkpopractius                                | Fibietranicinvsicehurchase                            |                                      |       |
| O Projecten          | Lognore                                                                                                    | Franciële mutate                               | FiErming                                              |                                      |       |
| 🔁 Faceal             |                                                                                                    | Francièle mutate inje vei                      | FEmilesCuston                                         |                                      |       |
| W                    |                                                                                                    | Vaste active                                   | PFIxedAccets                                          |                                      |       |
| 🕁 Favorieten         |                                                                                                    | Antis states seeinteend                        | F Fires AccetuBy                                      |                                      |       |
|                      |                                                                                                    | Energia Interes                                | Faulte                                                |                                      |       |
|                      |                                                                                                    | Procuratempal                                  | FilmountorLines                                       |                                      |       |
|                      |                                                                                                    | Baservering financies!                         | Palasarvation                                         |                                      |       |
|                      |                                                                                                    |                                                |                                                       |                                      |       |
|                      |                                                                                                    | SEPA-meaner                                    | PiSepeDrectDeter                                      |                                      |       |
|                      |                                                                                                    | SDFA-incason<br>Vertefsatite                   | PiSepaDirectDebit<br>HiRAballarbece                   |                                      |       |
|                      |                                                                                                    | SERA-incaso<br>Variofisation<br>Varioficamente | MisepelineutDetet<br>NAbellistence<br>NAbelCorrection |                                      |       |
|                      |                                                                                                    | SDFA-Incomen<br>Vertefsattle<br>Vertefsametike | MispaGreetGenn<br>19Aballatance<br>19AbaConection     | VELOC                                |       |

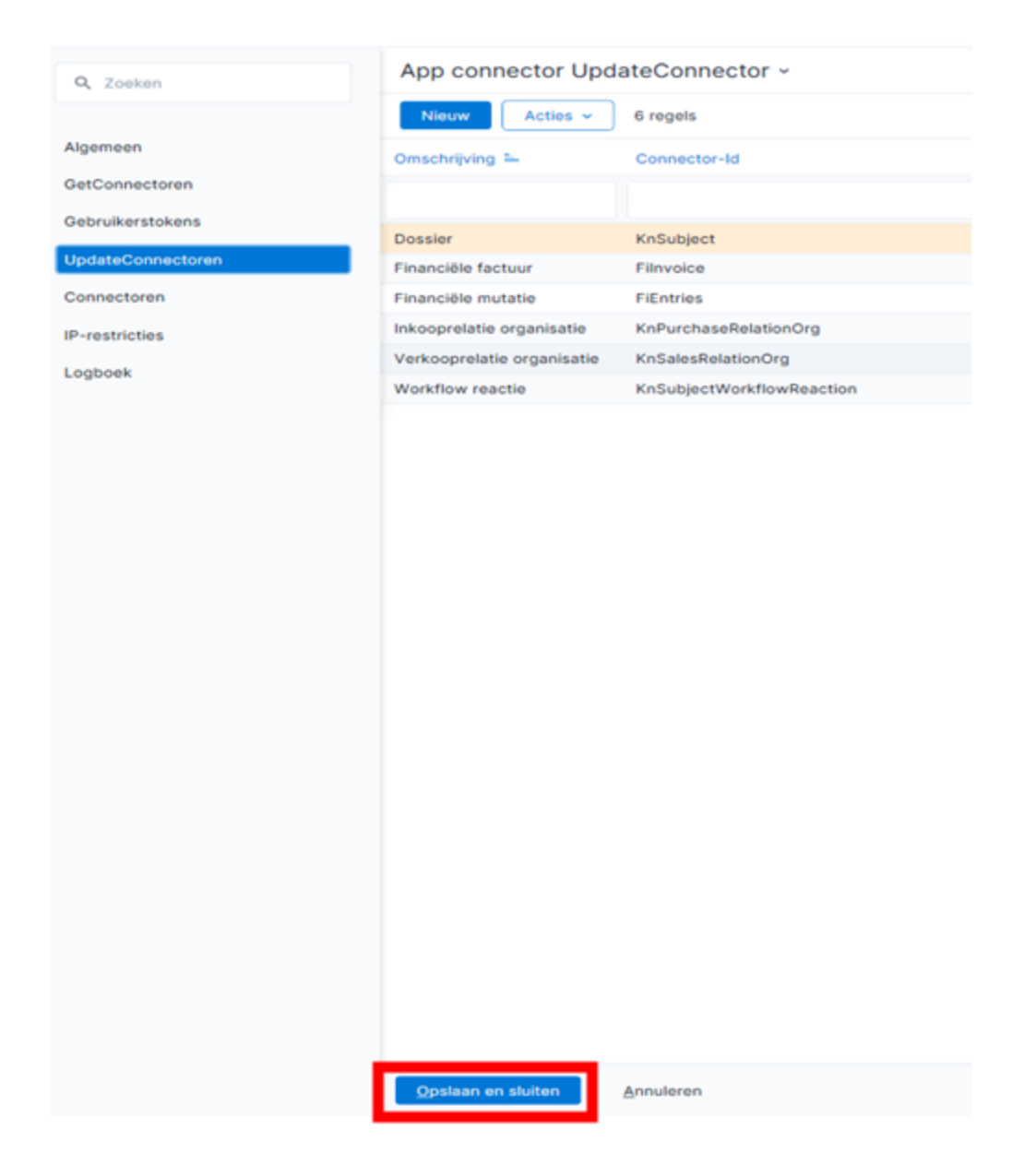

#### 1.2.6 Add a User to Access the App Connector

- Click on Gebruikerstokens to access the user tokens section.
- Click on **Nieuw** to add a new user token.
- Select the desired AFAS user from the list.
- Add a description in the text box to identify the user or purpose.
- Click on Volgende to proceed.
- Copy the generated Token value for further use.

Ensure the token is securely stored, as it will be required to authenticate the user with the App Connector.

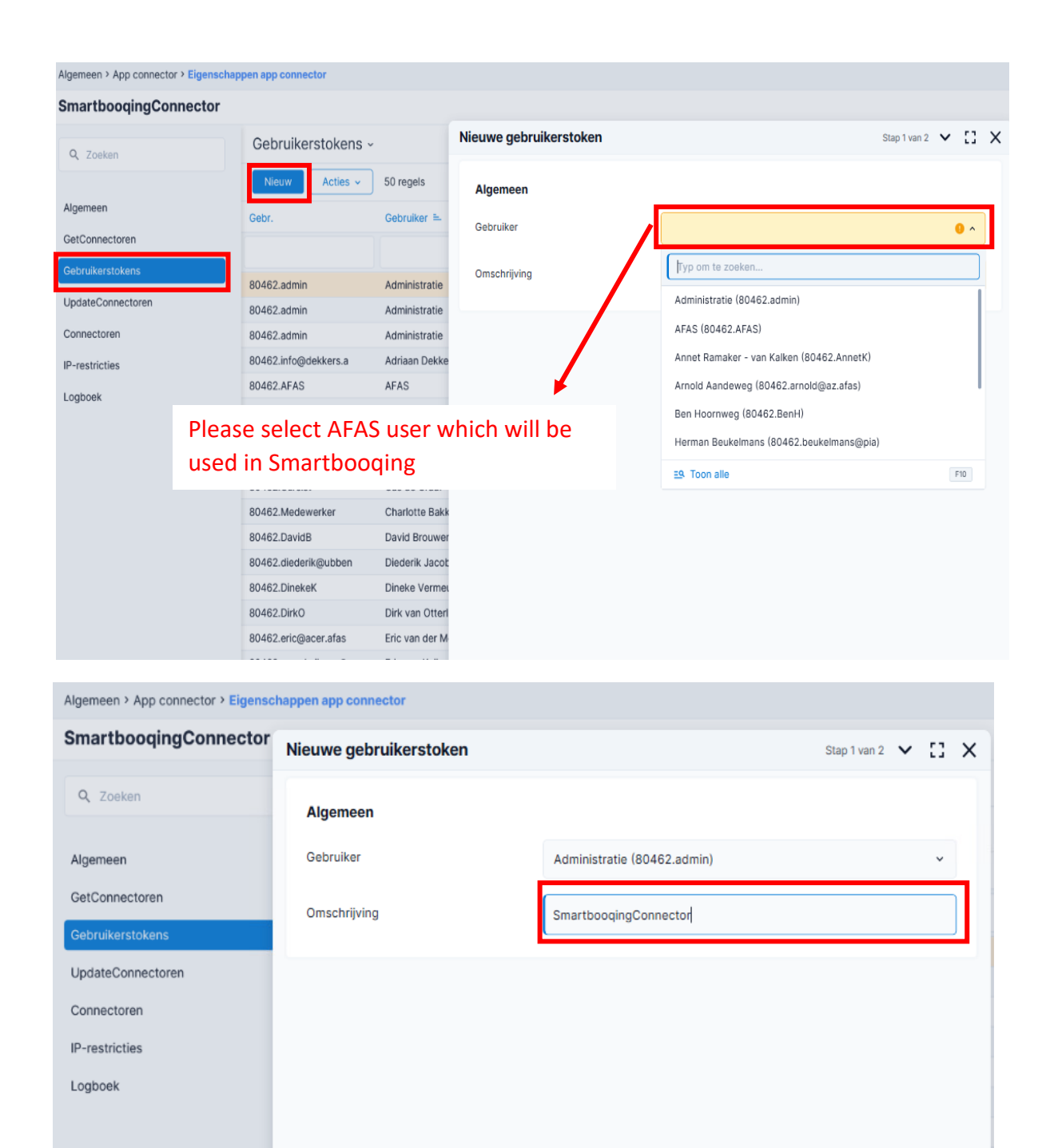

<u>Annuleren</u>

V<u>o</u>lgende

| SmartbooqingConnector                 | Nieuwe gebruikerstoken                                                                                                   | Stap 2 van 2 🗸 🚺 🗙                           |
|---------------------------------------|----------------------------------------------------------------------------------------------------|----------------------------------------------|
| Q Zoeken                              | Gegenereerde token                                                                                                    |                                              |
| Algemeen<br>GetConnectoren            | Voor gebruiker '80462.admin' is de onderstaande gebruikers-tok<br>gebruikt om in te loggen via de app connector service. | en gegenereerd. Deze token kan worden        |
| Gebruikerstokens<br>UpdateConnectoren | <token><version>1<!--<br-->version&gt;<data>76E50845856C41ADA8FC847F1B2B8B631220<br/>data&gt;</data></version></token>   | 8997E298046709B04BC7D4DDCEF0E </td           |
| IP-restricties<br>Logboek             | Kopiëren<br>Deze token wordt eenmalig verswekt. Na het voltooien van dit sch<br>opgevraagdi                              | herm kan de gebruikerstoken niet meer worden |
| Sm                                    | aartbooqing needs Token while administrati                                                                               | ion creation so copy token value             |
|                                       | Annuleren                                                                                                    | Vojtoolen                                    |

#### 1.2.7 Copy User Token from AFAS Environment

- 1. Copy the user token generated in the AFAS environment.
- 2. Save the token securely on your local machine.

This token is essential and will be required during the administration creation process on the SmartBooqing portal.

| Ngemeen > App connector > Eigenschappen app connector |                       |               |             |                            |                 |                       |              |                | ✓ # X         |  |
|-------------------------------------------------------|-----------------------|---------------|-------------|----------------------------|-----------------|-----------------------|--------------|----------------|---------------|--|
| SmartbooqingConnector                                 | SmartbooqingConnector |               |             |                            |                 |                       |              |                |               |  |
| 9. Zoekan Gebruikerstokens -                          |                       |               |             |                            |                 |                       |              |                |               |  |
|                                                       | Nieuw Acties ~        | 50 regels     |             |                            |                 |                       |              |                | <b>T</b>      |  |
| Algemeen                                              | Gebr.                 | Gebruiker 🏊   | Pocket-toeg | E-mail                     | Status          | Omschrijving          | Datum activa | Datum laatst g | Vervaldatum t |  |
| GetConnectoren                                        |                       |               |             |                            |                 |                       |              |                |               |  |
| Gebruikerstokens                                      | 80462.admin           | Administratie |             | afasadmin@smartbooqing.com | Token verstrekt | SmartbooqingConnector | 09-02-2022   | 09-02-2022 0   |               |  |

#### 1.2.8 Add Data Connectors

- 1. Click on **Connectors** in the App Connector setup.
- 2. Click on **Nieuw** to add the following connectors:
  - a. AppConnectorReport
  - b. AppConnectorSubject
  - c. AppConnectorVersion
  - d. GetXMLSchema
- 3. After adding the connectors, click on **OK** to finalize the creation of the App Connector in your AFAS environment.

**Note:** Use the user token generated earlier while creating the administration on the SmartBooqing portal.

#### App connector ~

| Nieuw Acties ~           | 11 regels                   |
|--------------------------|-----------------------------|
| App connector 😑          | Туре                        |
|                          |                             |
| AFAS Payment Service     | AFAS Payment Service        |
| AFAS Remote              | AFAS Remote tool            |
| AFAS Temporary Office Ac | Profit Communication Center |
| AOL Access Tokens        | AOL Connector Token Service |
| AOL Refresh Tokens       | AOL Connector Token Service |
| NewSmartbooqingConnec    | Onderhoud door klant        |
| Profit Communication Cen | Profit Communication Center |
| SBQLeastMenuConnector    | Onderhoud door klant        |
| Smartbooqing App Conne   | Onderhoud door klant        |
| SmartbooqingConnector    | Onderhoud door klant        |
| test                     | Onderhoud door klant        |

# 1.2.9 Verify Additional AFAS Setting Required for Documents as Attachments in Booking

You can add files or documents to financial entries, purchase invoices, and sales invoices, provided this feature is allowed based on the dossier item type.

To check or configure the dossier item type (if it's not already present in your AFAS organization), follow these steps:

- Go to: CRM > Dossier > Configuration > Dossier Item Type.
- Open the properties of the dossier item type.
- Navigate to the **Destination** tab.
- Verify if the correct destination has the value set to **Optional** for the following:
  - Purchase contact + purchase invoice
  - Sales contact + sales invoice

• Click on **OK** to save the settings.

# **Note:** This setting must be applied to each AFAS organization integrated with SmartBooqing.

|                   | Crganisatie/persoon | Jales Automation        | <b>e</b> Campagnebeheer      |                           |
|-------------------|---------------------|-------------------------|------------------------------|---------------------------|
| Profit Home       | Organisatie/persoon | Forecast                | Campagne                     |                           |
|                   | Contactpersoon      | Forecasthistorie        |                              | 1                         |
| Algemeen          | Verkooprelatie      | Inrichting >            | Dossier                      |                           |
| CRM               | Inkooprelatie       |                         | Dossier                      |                           |
| 影 HRM             | Adres               | Tursusmanagement        | Collectief muteren           |                           |
|                   | Titel               | Cursus                  | Inrichting >                 | Type dossieritem          |
|                   | Verband             | Evenement               | Document verwerkingshistorie | Kenmerk                   |
| ¢ Ordermanagement | Samenvoegen         | Deelnemer per evenement | Overzicht >                  | Brongegevens              |
| C Abonnementen    | Vrij contactbestand | Presentie               | 1                            | Type actie                |
| D Projecten       |                     | Inrichting >            | Uitvoer                      | Workflowactiviteiten      |
| Fiscaal           | 🔀 Beheer            | Facturering >           | Analyse                      | Mutaties workflow logboek |

| Typen dossieritem 🕤       |    |                      |                      |                   |              |           |    |              |                       |                                |
|---------------------------|----|----------------------|----------------------|-------------------|--------------|-----------|----|--------------|-----------------------|--------------------------------|
| Nieuw Acties -> 75 regels |    |                      |                      |                   |              |           |    |              |                       |                                |
| Туре                      | -  | Type dossieritem     | Tabel                | Visible in InSite | Generate doc | Link file | Aa | Use features | Only existing feature | Report                         |
|                           |    |                      |                      |                   |              |           |    |              |                       |                                |
|                           | 15 | Notitie HRM          |                      |                   |              |           |    |              |                       | Dossieritem - rapport voor afd |
|                           | 14 | Uitgaande Post HRM   |                      | <b>v</b>          | <b>~</b>     |           |    |              |                       | Dossieritem - rapport voor afd |
|                           | 13 | Vraag stellen        | Vrij dossieritem: 07 | ~                 |              |           |    |              |                       | Dossieritem - rapport voor afd |
|                           | 12 | Dossier - Verzuim    |                      | ~                 | ~            | ~         |    | ~            |                       | Dossieritem - rapport voor afd |
|                           | 11 | Contract (met credit | Vrij dossieritem: 02 |                   |              | ~         |    |              |                       | Dossieritem - Organisatie stam |
|                           | 10 | Crediteurenbewaking  |                      |                   |              |           |    |              |                       | Dossieritem - Organisatie stam |
|                           | 8  | Sales Order Aanvraag |                      |                   |              |           |    |              |                       | Dossieritem - Organisatie stam |
|                           | 7  | Actie                |                      |                   |              |           |    |              |                       | Dossieritem - Organisatie stam |
| 5 Document (Profit)       |    |                      |                      | <b>~</b>          |              |           |    |              |                       | Dossieritem - rapport voor afd |
|                           | 4  | Notitie              |                      | <b>~</b>          |              | ~         |    |              |                       | Dossieritem - Organisatie stam |
|                           | 3  | Uitgaande post       |                      | ~                 | ~            | ~         |    |              |                       | Dossieritem - Organisatie stam |

### CONTACT DETAILS

For technical queries: <a href="mailto:support@smartbooqing.com">support@smartbooqing.com</a>